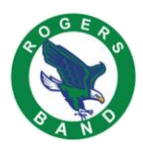

## Charms Login Instructions

Please follow these instructions to setup your Charms Login:

- 1. Here is the link to access Charms <u>https://www.charmsoffice.com/</u>
- 2. Click on the blue "LOGIN" and then select "Parents/Students/Members"

|                          | Home Contact ~   | About Charms 🗸 Rese                | ources Get Trial           | Features 🗸 Dem                                  | no Payments <b>- LOGIN</b> |
|--------------------------|------------------|------------------------------------|----------------------------|-------------------------------------------------|----------------------------|
| ♀ CHARMS: The premiere m | anagement, commu | nication, assessmen<br>everywhere. | t, and financial           | system used by                                  | S Parents/Students/Members |
|                          |                  |                                    | Clc<br>mus<br>ma<br>and co | ud-based<br>ic program<br>nagement<br>mmunicati | ion                        |
|                          |                  |                                    |                            |                                                 |                            |

- 3. Enter our school code: rogersband
  - a. Click Enter Charms (it may look like one of these two)

| C Charms Offic                                                                                              | ce Assistant             |    | Charms Office Assistant                                                                                                    |
|----------------------------------------------------------------------------------------------------|--------------------------|----|----------------------------------------------------------------------------------------------------|
| Teacher/Helper rogersband NOTE: By using this product you age and any services are subject to our Statement | Parents/Students/Members | OR | Please enter your school code<br>rogersband<br><b>ENTER CHARMS</b><br>NOTE: By using this product you<br>agree that your use of our website<br>and any services are subject to our<br>Terms of Use and Privacy Statement |

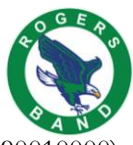

4. Enter your child's PISD student ID# (i.e. 90010000), click enter to the right

|                                                                                                    | CHARMS OFFICE ASSISTANT<br>PARENT/STUDENT AREA<br>ROGERS MIDDLE SCHOOL BAND |
|----------------------------------------------------------------------------------------------------|-----------------------------------------------------------------------------|
| HOME CALENDAR VOLUNTEERS V EMAIL DIRECTORS                                                                    |                                                                             |
| EXIT CHARMS                                                                                                   |                                                                             |
| BY USING THIS PRODUCT YOU AGREE THAT YOUR USE OF OUR WEBSITE AND ANY SERVICES AN<br>USE AND PRIVACY STATEMENT | RE SUBJECT TO OUR TERMS OF                                                  |
| Student Area Password: (Case Sensitive!)                                                                      |                                                                             |
| Public Calendar Email Staff Website                                                                           |                                                                             |

5. You'll be directed to change your password. Enter your child's ID as the old password and then you can set up a new password and a hint.

| hange Stu | dent Password          |                                                                                                    |
|-----------|------------------------|----------------------------------------------------------------------------------------------------|
| PLEASE    | CHANGE YOUR CHARMS PAS | SSWORD TO SOMETHING OTHER THAN YOUR ID NUMBER.                                                                                                    |
|           | Current Password/ID:   | •••••                                                                                                    |
|           | New Password:          |                                                                                                    |
|           |                        | Password must be a minimum of eight<br>characters long, a second second sec |
| C         | onfirm New Password:   | ••••••                                                                                                    |
|           | New Password Hint:     | Mrs. Reeves is #1                                                                                                    |
|           | 1                      | Change Password                                                                                                    |

You should be logged in and be able to edit and add parent info. (directions below)

For Future Charms logins: www.charmsoffice.com

- Enter School Code: rogersband
- Password: It is the password you created (no longer student ID#)

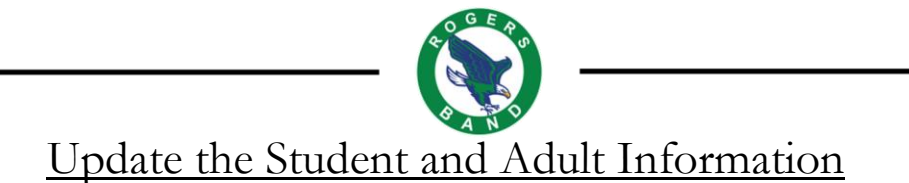

Once you have logged into Charms, this is the Main Portal

1. Click the "Update Info" icon

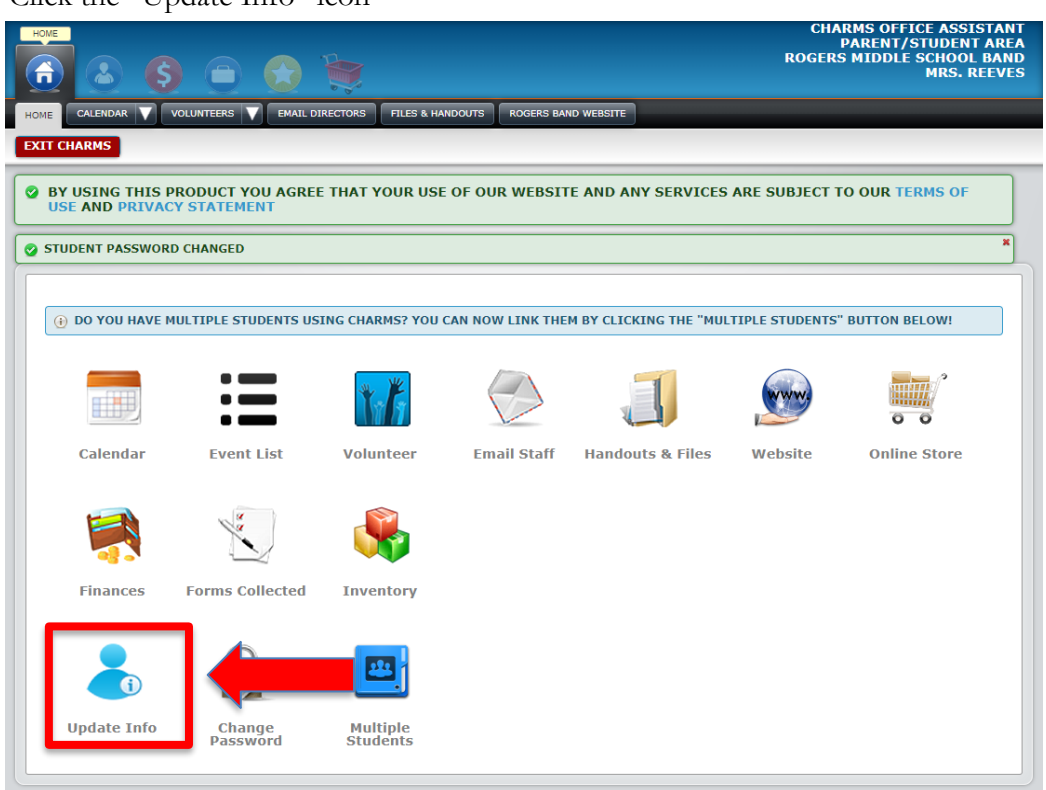

- 2. Update all student info; \*\*\*Please double check the T-Shirt size\*\*\*
- 3. Check adult information or "Add New Adult" info at the bottom (shown by the red arrow). Add any email address you would like to have. When you are done, click the "Update" button (green arrow) in the top right hand corner to save your work.

| L INFORMATION CHAI | NGE PASSWORD |                  |                                                                   |
|--------------------|--------------|------------------|-------------------------------------------------------------------|
| STUDENT INFORM     |              |                  |                                                                   |
| Mrs.'s Infor       | mation       |                  |                                                                   |
| Student ID         | 90012020     | Sex              | <b>~</b>                                                          |
| First Name         | Mrs.         | Locker           | null   Combination none                                           |
| Middle Name        |              | T-Shirt Size     |                                                                   |
| Last Name          | Reeves       | Primary Group    | Beginner Brass                                                    |
| Address            | null         | Other Groups     | School-owned instrument                                           |
| City, St Zip       | P            | Instrument/Part: | Part 1: Euphonium<br>Part 2: Not Assigned<br>Part 3: Not Assigned |
| Phone              | Cell         | Shirt Size       |                                                                   |
| E-mail             | null         |                  |                                                                   |
| Personal Instr     | ument [      |                  |                                                                   |
| Mr. Forman's Infor | mation       |                  |                                                                   |